## Android 及び iphone から利用する場合

※条件により画面やウイザードに違いがあります

| <complex-block></complex-block>                                                                                                    | 20% 565% 18:52                           |
|----------------------------------------------------------------------------------------------------|------------------------------------------|
| <complex-block></complex-block>                                                                                                    | € Q                                      |
| <complex-block></complex-block>                                                                                                    |                                          |
|                                                                                                    |                                          |
| <complex-block></complex-block>                                                                                                    |                                          |
| <complex-block></complex-block>                                                                                                    |                                          |
| <complex-block></complex-block>                                                                                                    |                                          |
| Image: Constraint of the constraint of the constraint o                                                                                                    | Microsoft Outlook                        |
|                                                                                                    | Microsoft Corporation ♥<br>3+            |
|                                                                                                    |                                          |
| <complex-block></complex-block>                                                                                                    | インストール                                   |
| <complex-block></complex-block>                                                                                                    |                                          |
| <image/> <form></form>                                                                                                    | 5,000 3.7 📿 🕕                            |
| Additional of the second of the second of th                                                                                                    |                                          |
| Abdit Babba Day Babba Day<br>Babba Day<br>Contrological<br>Contrological | ダウンロード数 830,607 & 仕事効率化 類似のアイテム          |
| المادة   Action of the second second se                                                                                                    | Android 携帯とタブレットのための公式                   |
| Image: Construction of the second second secon                                                                                                    | Microsoft Outlook アブリ。                   |
| <ul> <li>A Control of the second second seco</li></ul>                                                                                                    | もっと読む                                    |
| <ul> <li>A and a second second</li></ul>                                                                                                    |                                          |
|                                                                                                    | ↑ ☆ □                                    |
|                                                                                                    |                                          |
| <image/> <image/> <section-header><section-header><section-header><section-header><section-header><section-header><text><text><text><text><text><text><text></text></text></text></text></text></text></text></section-header></section-header></section-header></section-header></section-header></section-header>                                                                                                    | Life 200 18:53                           |
| <image/> <image/> <section-header><section-header><section-header><section-header><section-header><section-header><text><text><text><text><text><text><text><text><text></text></text></text></text></text></text></text></text></text></section-header></section-header></section-header></section-header></section-header></section-header>                                                                                                    |                                          |
| <image/> <section-header><section-header><section-header><section-header><section-header><section-header><text><text><text><text><text><text><text><text></text></text></text></text></text></text></text></text></section-header></section-header></section-header></section-header></section-header></section-header>                                                                                                    |                                          |
| <image/> <section-header><section-header><section-header><section-header><section-header><section-header><text><text><text><text><text><text><text></text></text></text></text></text></text></text></section-header></section-header></section-header></section-header></section-header></section-header>                                                                                                    |                                          |
| <section-header><section-header><section-header><section-header><section-header><text><text><text><text><text><text><text><text></text></text></text></text></text></text></text></text></section-header></section-header></section-header></section-header></section-header>                                                                                                    |                                          |
| <section-header><text><text><text><text><text><text><text><text><text><text><text></text></text></text></text></text></text></text></text></text></text></text></section-header>                                                                                                    | 0                                        |
| <section-header><text><text><text><text><text><text><text><text><text><text><text></text></text></text></text></text></text></text></text></text></text></text></section-header>                                                                                                    |                                          |
| <section-header><text><text><text><text><text><text><text><text><text><text><text></text></text></text></text></text></text></text></text></text></text></text></section-header>                                                                                                    |                                          |
| Junce of the set of the set of th                                                                                                    | Outlook                                  |
| <section-header><section-header><section-header><section-header><section-header><section-header><section-header><section-header><section-header><section-header><text></text></section-header></section-header></section-header></section-header></section-header></section-header></section-header></section-header></section-header></section-header>                                                                                                    | OUTIOOK                                  |
| <text><text><text><text><text><text><text><text><text><text><text></text></text></text></text></text></text></text></text></text></text></text>                                                                                                    | メールをより良く管理します                            |
| <text><text><text><text><text><text><text><text><text><text><text></text></text></text></text></text></text></text></text></text></text></text>                                                                                                    |                                          |
| とのる   フロシーマンシーマンシーマンシーマンシーマンシーマンシーマンシーマンシーマンシーマン                                                                                                    |                                          |
| عنوان المراكبة   خان المراكبة خان المراكبة                                                                                                    | 始める                                      |
| <text><text><text><text><text><text><text><text><text><text><text></text></text></text></text></text></text></text></text></text></text></text>                                                                                                    |                                          |
| <ul> <li>・ ののののののでは、</li> <li>・ のののののののののののののののののののののののののののののののののののの</li></ul>                                                                                                    | プライバシー ポリシーの表示                           |
| ・ ・ ・ ・ ・ ・ ・ ・ ・ ・ ・ ・ ・ ・ ・ ・ ・ ・ ・                                                                                                    |                                          |
| <ul> <li>         ・         ・         ・</li></ul>                                                                                                    |                                          |
| <ul> <li>         ・         ・         ・</li></ul>                                                                                                    |                                          |
| <ul> <li>A アカウントの追加</li> <li>A アカウントの追加</li> <li>Busteratory</li> <li>Busteratory</li> <li>Control</li> <li>Busteratory</li> <li>Busteratory&lt;</li></ul>                                                                                                    |                                          |
| <ul> <li>・ アカウントの追加</li> <li>・ アカウントの追加</li> <li>・ 味噌や個人の主なメールアドレス<br/>な入力します。</li> <li>・ メールアドレス</li> <li>ウリックリックレット</li> <li>・ トレーン</li> <li>・ ・ ・ ・ ・ ・ ・ ・ ・ ・ ・ ・ ・ ・ ・ ・</li> <li>・ ・ ・ ・ ・ ・ ・ ・ ・ ・ ・ ・ ・ ・ ・ ・ ・ ・ ・</li> <li>・ ・ ・ ・ ・ ・ ・ ・ ・ ・ ・ ・ ・ ・ ・ ・ ・ ・ ・</li></ul>                                                                                                    |                                          |
| <text><text><text><text><text><text><text><text></text></text></text></text></text></text></text></text>                                                                                                    | <b>■</b> 20% 18:56                       |
| <text><text><text><text></text></text></text></text>                                                                                                    | ← アカウントの追加                               |
| <text><text><text><section-header><text><text><text></text></text></text></section-header></text></text></text>                                                                                                    |                                          |
| 職場や個人の主なメール アドレス<br>な入力します。<br>メールアドレス<br>999999xy@dup.daiichi-eps.ac.jp<br><u>kf7</u><br>Mutos のモバイル アブリについて、Microsoft から<br>からいたいできます。<br>よりていたいできます。<br>よりていたいではないではない。<br>よりていたいではないではない。<br>よりていたいではないのではない。<br>よりていたいではないのではない。<br>よりていたいではないのではない。<br>よりていたいではないのではない。<br>よりていたいではないのではない。<br>よりていたいではないのではない。<br>よりていたいではないのではない。<br>よりていたいではないのではない。<br>よりていたいではないのではない。<br>よりていたいではないのではない。<br>よりていたいではないのではないのではない。<br>よりていたいではないのではないのではない。<br>よりていたいではないのではないのではない。<br>よりていたいではないのではないのではないのではないのではないのではないのではないのではない                                                                                                    |                                          |
| <section-header></section-header>                                                                                                    | 職場や個人の主なメール アドレス<br>を入力します。              |
| 99999xy2@dup.daiichi-eps.ac.jp                                                                                                    | メールアドレス                                  |
| 法行<br>いたのかただいたがで、Microsoft から<br>ないたいでをきまい。<br>プライバンーに取する声明                                                                                                    | 99999xyz@dup.daiichi-cps.ac.jp           |
| 法行<br>のはのめ やそバイか アブリに ついて、 Microsoft から<br>えた さる きのためら ます、 ひっこ<br>の こう かう パント 一 た 切 す の す                                                                                                    |                                          |
| Outlook のモバイル アプリについて、Microsoft から<br>メールの道理なする場合があります。いつても構築を<br>所容することでできます。<br>プライバシーに向する声明                                                                                                    | 続行                                       |
| Outlook のモバイル アプリについて、Microsoft から<br>メールが送望される場合があります。いつでも構築を<br>所容することできます。<br>プライバシーに関する声明                                                                                                    |                                          |
| メールの近弦にする場合があります。いつでも構築を<br>所容することでできます。<br>プライバシーに向する声明                                                                                                    | Outlook のモバイル アプリについて、Microsoft から       |
| プライバシーに開する声明                                                                                                    | メールが送信される場合があります。いつでも構読を<br>解除することができます。 |
|                                                                                                    | プライバシーに関する声明                             |
|                                                                                                    |                                          |
|                                                                                                    |                                          |
|                                                                                                    |                                          |
| ÷ ^ ¬                                                                                                    |                                          |
| $\leftarrow$ $\land$ $\neg$                                                                                                    |                                          |
|                                                                                                    |                                          |

アプリをダウンロードし、インストールします。 Microsoft Outlook

Microsoft Outlook を起動してウイザードに沿っ て設定します。

アカウントの追加では 自分のメールアドレスを入力し進めます。

| 205 18:5                                  | 6 |
|-------------------------------------------|---|
| Office 365                                |   |
| 職場または学校アカウント                              |   |
| 99999xyz@dup.daiichi-cps.ac.jp            |   |
|                                           |   |
| サインイン 戻る                                  |   |
| アカウントにアクセスできない場合                          |   |
| © Microsoft 2016 Microsoft<br>利用規約 プライバシー |   |
|                                           |   |
|                                           |   |
|                                           |   |
|                                           |   |
| 2 UT (54%) 18:5/                          | 8 |
|                                           |   |
| パスワードの更新                                  |   |
| 初めでサインインするか、パスワードの有効期限が切れたた               |   |
| 99999xvz@dup.daiichi-cps.ac.ip            |   |
|                                           |   |
|                                           |   |
|                                           |   |
| パスワードを更新してサインイン                           |   |
| © Microsoft 2016 Microsoft<br>利用規約 ブライバシー |   |
|                                           |   |
| + ^ =                                     |   |
|                                           |   |
| 別のアカウントを追加                                |   |
|                                           |   |
|                                           |   |
| ••                                        |   |
|                                           |   |
| 別のアカウントを今すぐ追加しますか?                        |   |
|                                           |   |
|                                           |   |
| 追加する。                                     |   |
| 後で                                        |   |
|                                           | 1 |

パスワードを求められますので、パスワードを 入力しサインインします。

初回時はパスワードの変更を求められますので 再度仮パスワードと自分で決めたパスワードを 入力します。 パスワードは 8~16 桁で大文字、小文字、数字、 記号の中から3種類使用する必要があります。

サインイン出来たらウイザードに従い完了させ て完了となります。